## 「ランドサット8号」観測日カレンダー等の説明

# https://landsat.usgs.gov/acquisition

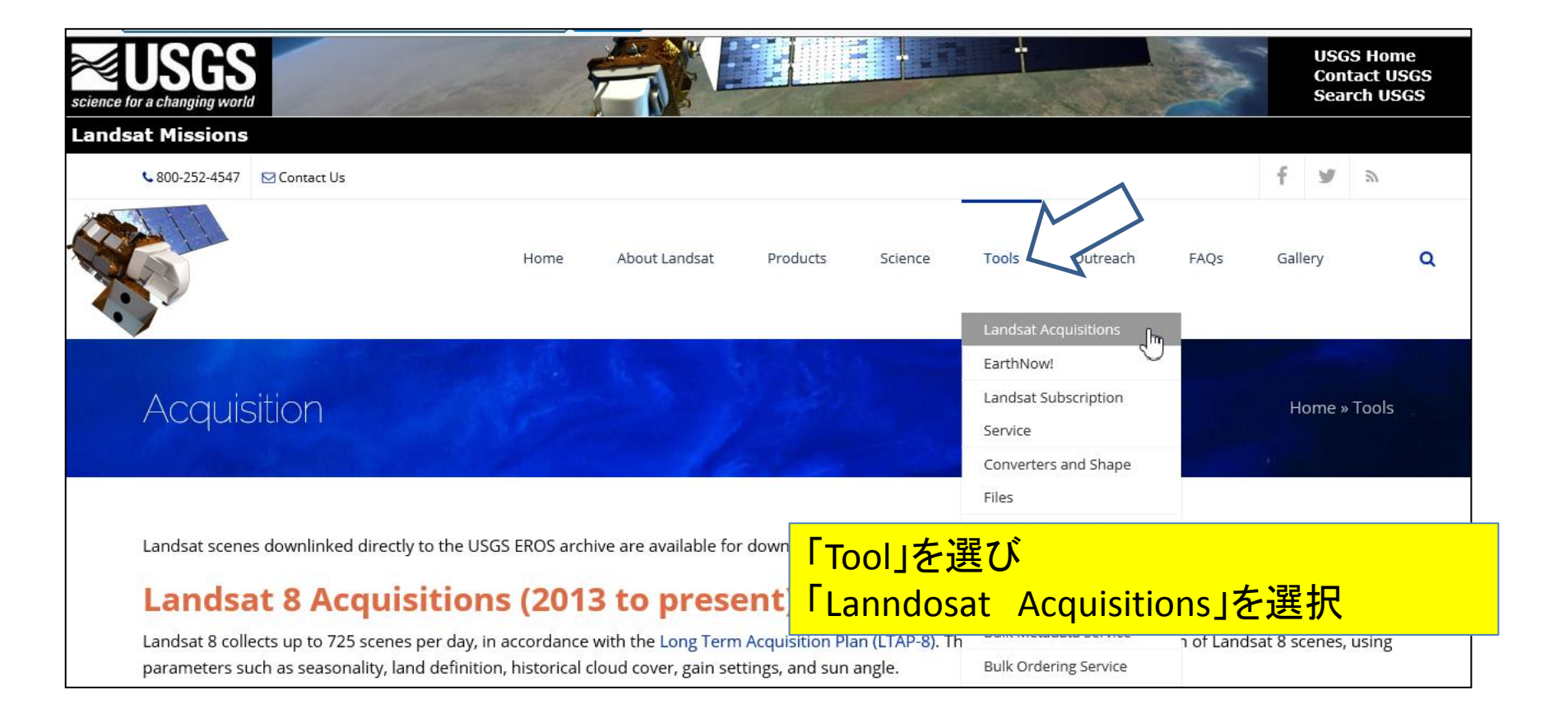

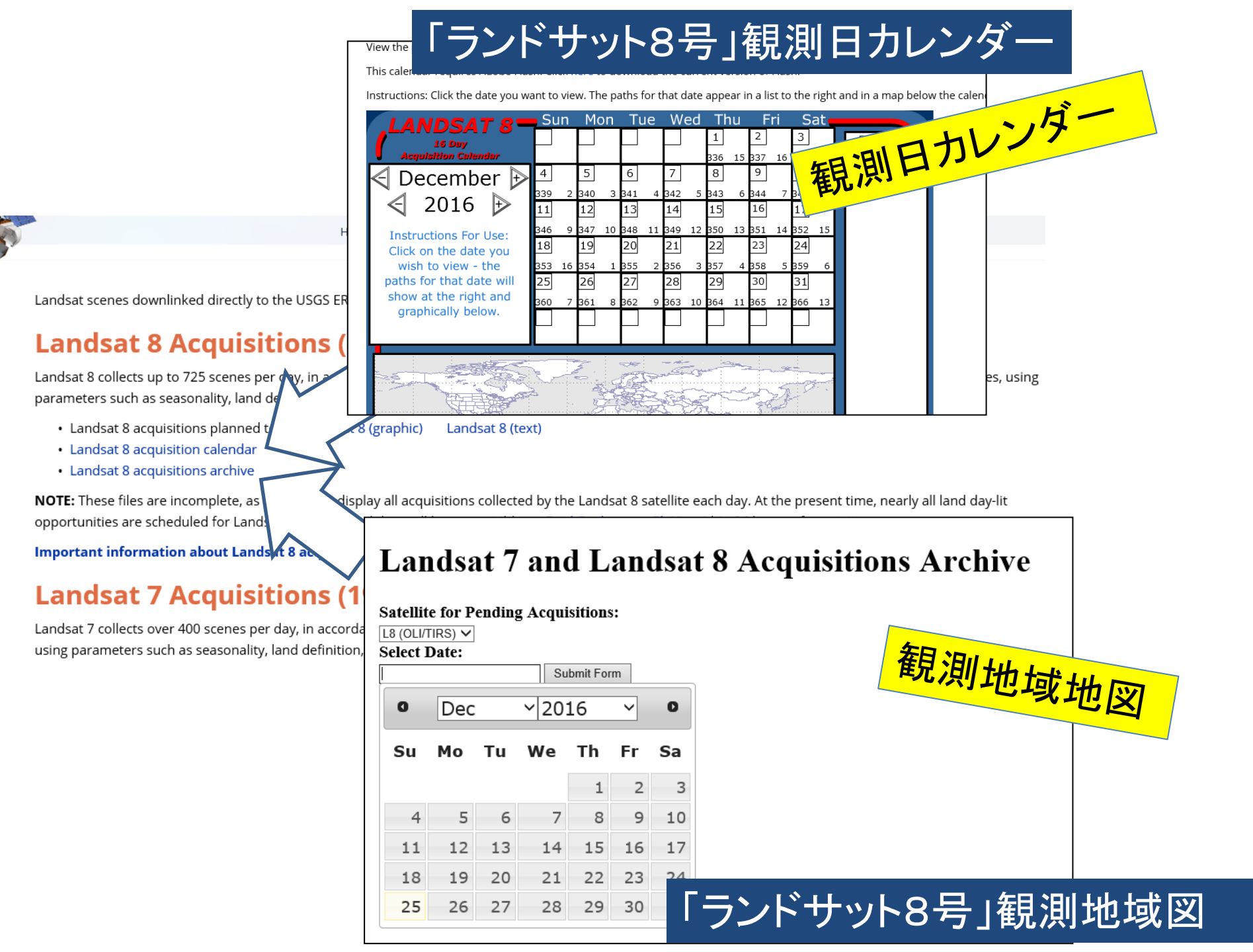

#### https://landsat.usgs.gov/landsat-8-acquisition-calendar

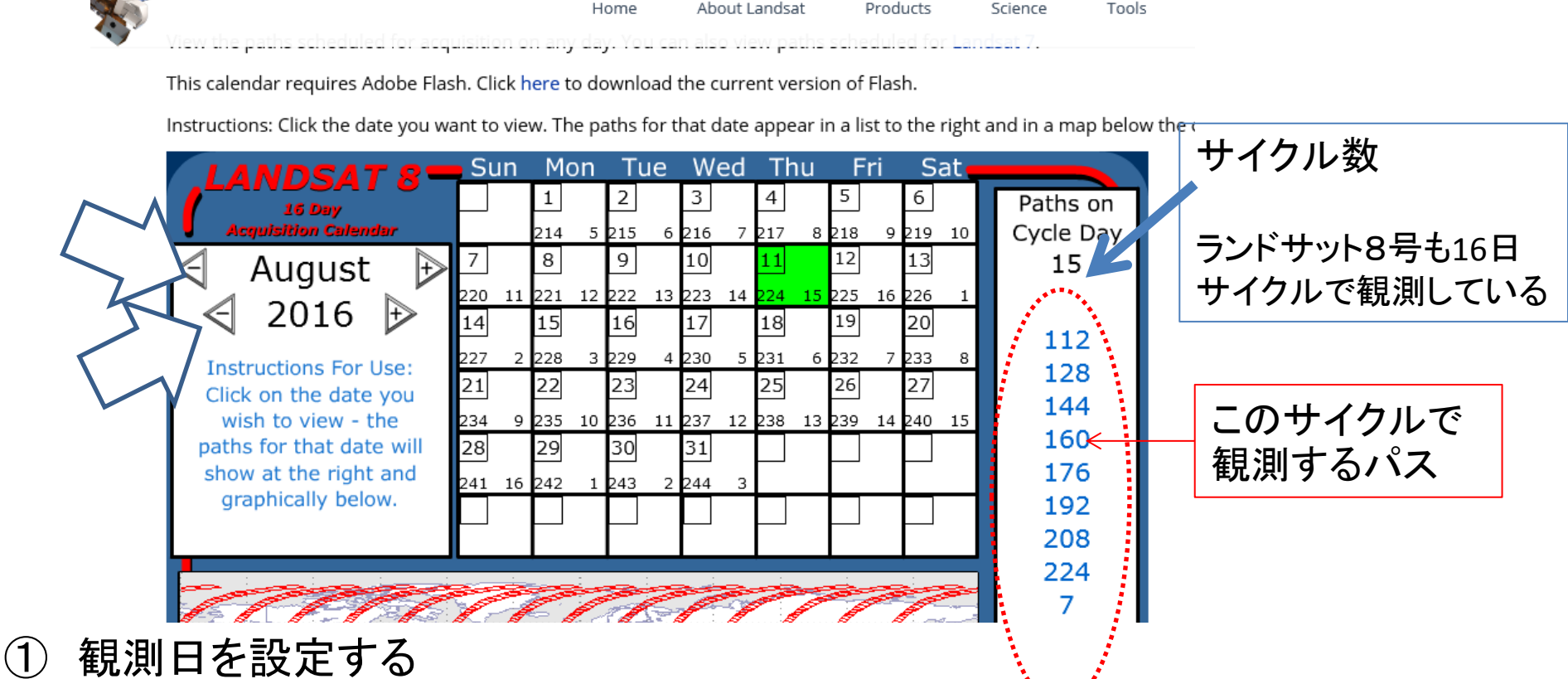

- ② 観測日をクリックすると 右欄に観測するパスが表示される
- ③ 欄内の下部 左の数字が1月1日からの日数 右の数字が「サイクル」

観測場所のパスを調べ、そのパスの含まれているサイクルを調べると良い

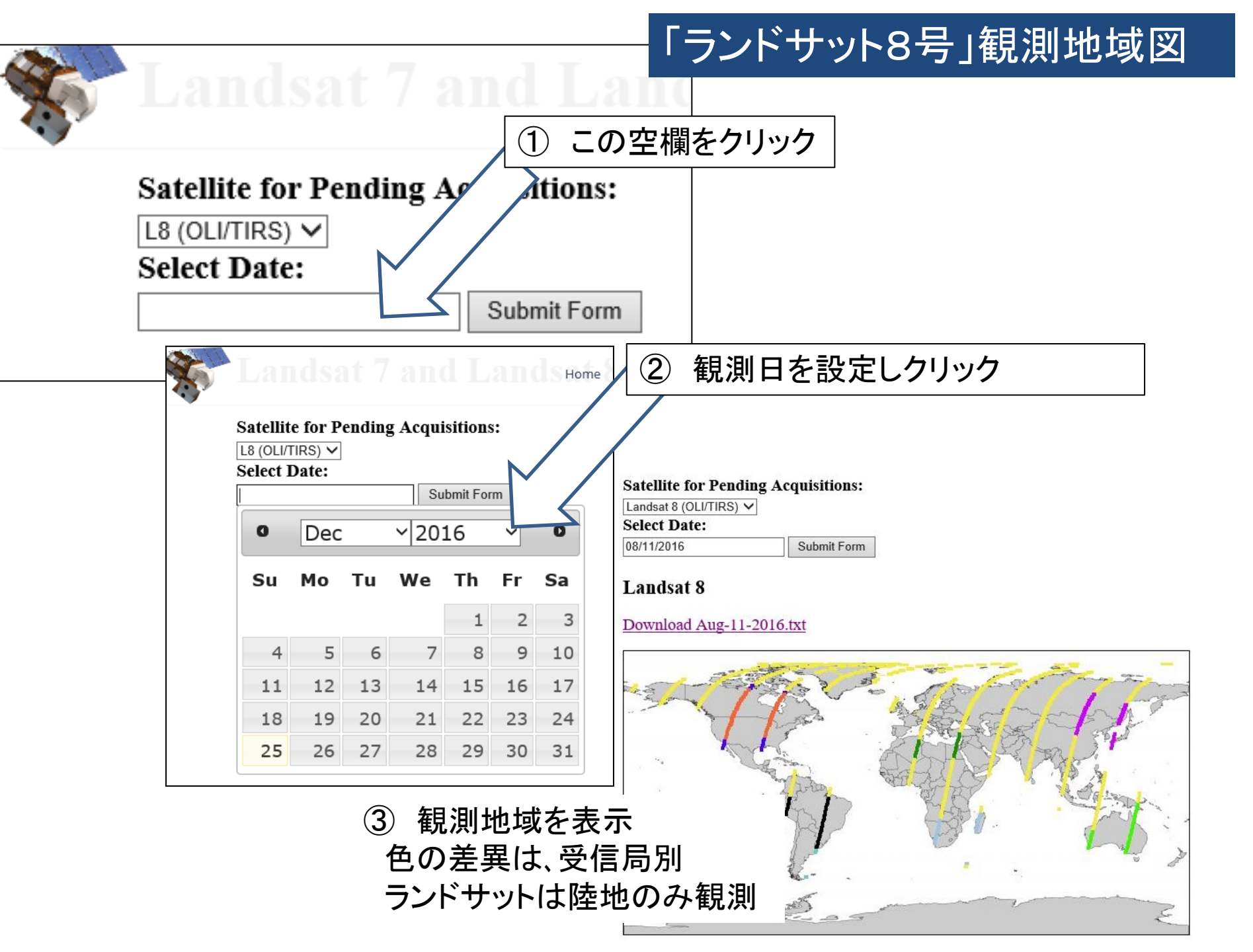

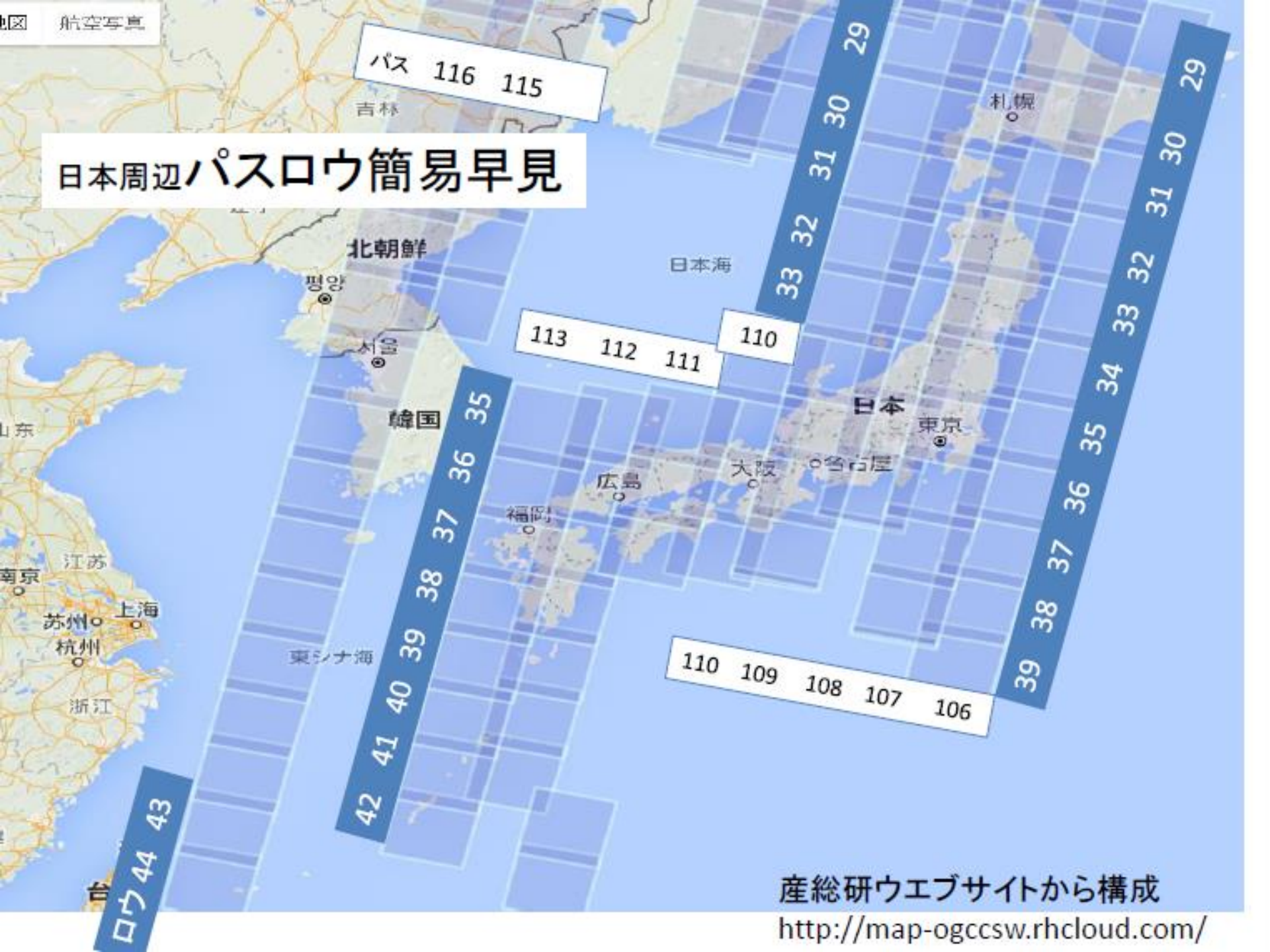

#### http://gisgeography.com/landsat-file-naming-convention/

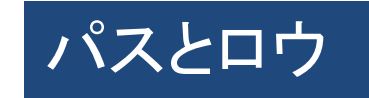

Home > Remote Sensing > Landsat File Naming Convention - Scene Identifiers

HELPFUL RESOURCES

#### Landsat File Naming Convention – Scene Identifiers

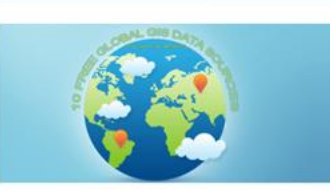

10 Free GIS Data Sources: Best Global Raster and

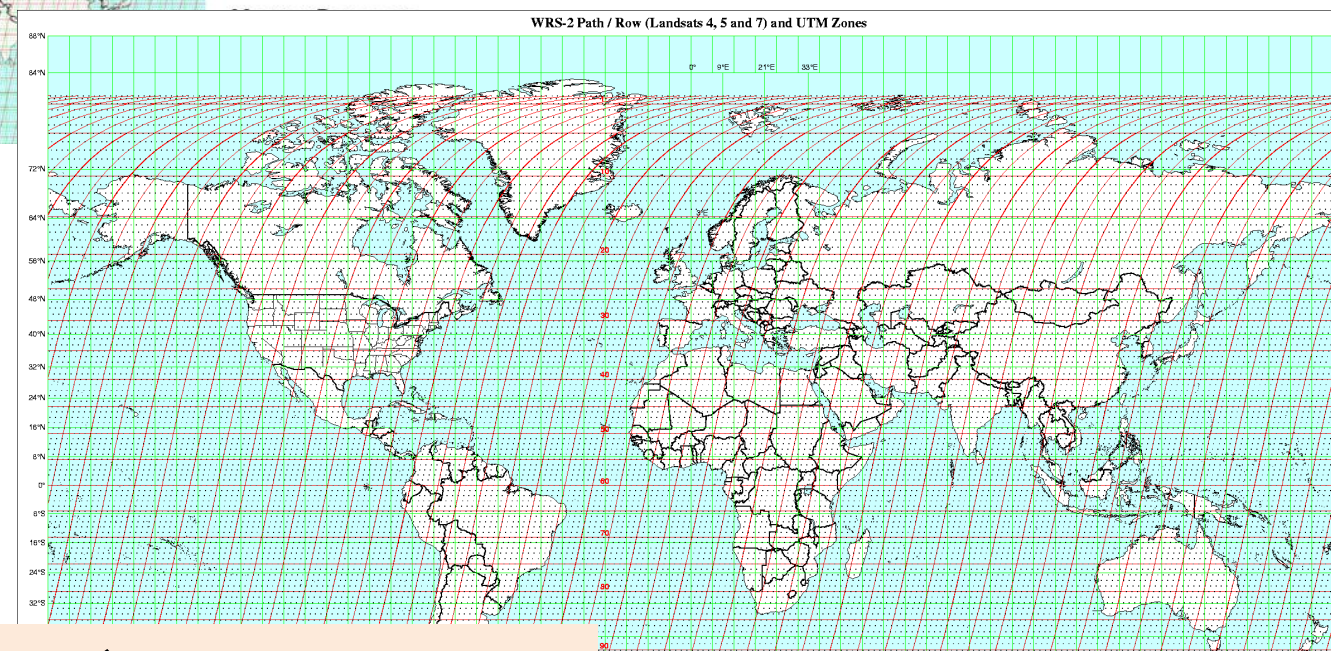

ランドサット衛星のデータの位置は 「Path/Row]」で(パス・ロウ)で表しま す。パスは北から南へ、ロウは東か ら西に番号があててあります。

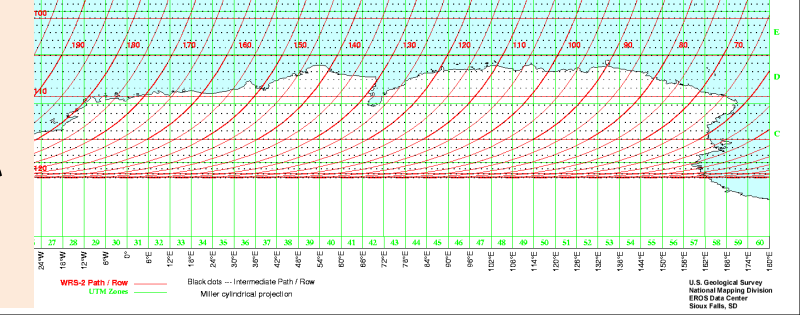

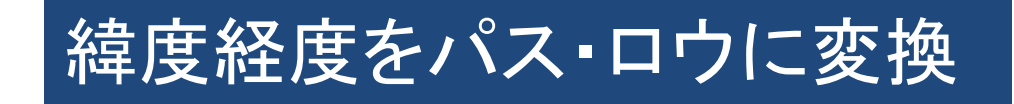

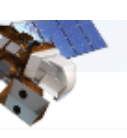

### https://landsat.usgs.gov/wrs-2-pathrow-latitudelongitude-converter

Home

FAO

Outreach

This tool allows you to enter any Landsat path and row to get the nearest scene center latitude and longitude coordinates. You can also ente second section to discover the closest Landsat path and row - daytime (descending) or nighttime (ascending)\*.

About Landsat

Product

\*In order to correctly identify the ascending path and row, the Latitude/Longitude to WRS-2 Path/Row converter must be used.

Select one:

• Convert from WRS-2 Path/Row to Latitude/Longitude

| Path: Row:                                                                                    | gitude to WRS-2 Path/R | 韓度経度を、少<br>Daytime」をク<br>Convert」をク | 数表示でタイプし、<br>リックし<br>Jックする |           |
|-----------------------------------------------------------------------------------------------|------------------------|-------------------------------------|----------------------------|-----------|
| Longitude:                                                                                    |                        |                                     |                            |           |
| O Descending Node (Davinne)<br>O Ascending Node (Nig The nearest scene center is at: 結果が表示これで |                        |                                     |                            |           |
| Convert Clear Fields                                                                          | Path:                  | 111                                 | Row:                       | 36        |
|                                                                                               | Latitude:              | 34.200                              | Longitude:                 | 132.793   |
|                                                                                               |                        | 34° 12'N                            |                            | 132° 48'E |
|                                                                                               | g NO                   | RTH VOS                             |                            |           |